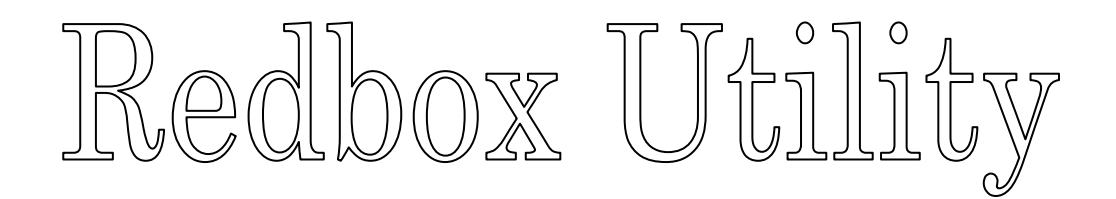

# DeviceFinder

## **Users** Manual

Ver 1.0 2011/5/1

### 目次

| [1]. | 概要        | 3 |
|------|-----------|---|
| [2]. | IP アドレス設定 | 4 |

#### [1]. 概要

| 最新の状態に更新          | 新( <u>R</u> ) | ネットワーク接続()    | 4) 🗌 I        | コグ出力( <u>L</u> ) | ネットワー         | ク設定(S) オプション設定(Q)    |
|-------------------|---------------|---------------|---------------|------------------|---------------|----------------------|
| MACアドレス           | DHCP          | IPアドレス        | サブネットマスク      | ゲートウェイ           | DNSサーバ        | ファームウェア・バージョン        |
| 00:50:c2:f4:00:3e | No            | 192.168.5.189 | 255.255.255.0 | 192.168.5.201    | 192.168.5.201 | Redbox3DNC Ver 2.16h |
| 00:50:c2:f4:00:01 | Yes           | 192.168.5.100 | 255.255.255.0 | 192.168.5.201    | 192.168.5.201 | Redbox3DNC Ver 2.16j |
|                   |               |               |               |                  |               |                      |
|                   |               |               |               |                  |               |                      |
|                   |               |               |               |                  |               |                      |
|                   |               |               |               |                  |               |                      |
|                   |               |               |               |                  |               |                      |
|                   |               |               |               |                  |               |                      |
|                   |               |               |               |                  |               |                      |
|                   |               |               |               |                  |               |                      |

**DeviceFinder** は、その起動時に、同一 LAN セグメント上に存在する Redbox の情報を収集、 表示します。

また、DeviceFinderの起動後にRedboxを起動した場合は、自動的に情報が追加されます。

上記の例では、LAN 上に2台の Redbox が稼働しています。

DeviceFinder ユーティリティでは、お使いのネットワーク環境に合わせて、下記の設定を行うことができます。

- ・ IP アドレス設定。(DHCP、または静的アドレス)
- サブネットマスク。
- デフォルトゲートウェイ。
- ・ プライマリ DNC サーバ。

Redbox は、デフォルトでは DHCP により IP アドレスを行うよう設定されております。 そのままお使いいただくこともできますが、通常、DHCP 設定では、Redbox の起動毎に IP アドレスが変化する場合がありますので、静的 IP アドレスを割り当てることをお勧めします。

お使いの LAN 上に DHCP で割り当て可能な IP アドレスが無い場合(DHCP サーバが無い、または、リース可能アドレスが満杯)、Redbox は AUTO-IP により起動します。 この場合、自動的に表示されない場合がありますので、「最新の状態に更新」ボタンで表示情報を更新してください。

※AUTO-IP 169.254.で始まるアドレス。

### [2]. IP アドレス設定

一覧から行を選択し、ダブルクリック、または、「ネットワーク設定」ボタンから、「装置のネットワーク設定」ダイアログボックスを起動します。

| ACアドレス:                           | 00:50:c2:f4:00:3e |           |
|-----------------------------------|-------------------|-----------|
| :DHCP( <u>D</u> )                 |                   |           |
| IPアドレス( <u>I</u> ):               | 192.168.5.189     |           |
| サブネットマスク( <u>M</u> ):             | 255.255.255.0     | PCから取得(1) |
| デフォルトゲ <i>ー</i> トウェイ( <u>G</u> ): | 192.168.5.201     | PCから取得(2) |
| רא( <u>מ</u> ):                   | 192.168.5.201     | PCから取得(3) |

| 1. | DHCP        | DHCPによるアドレス割り当てを使用するかどうかを設定し   |
|----|-------------|--------------------------------|
|    |             | ます。                            |
|    |             | この項目が選択されている場合、他の項目は DHCP により設 |
|    |             | 定されるので編集はできません。                |
| 2. | IPアドレス      | IP アドレスです。                     |
| 3. | サブネットマスク    | サブネットマスク値です。                   |
|    |             | お使いの LAN 環境と一致している必要があります。     |
|    |             | 「PC から取得」で LAN 環境の値を入力できます。    |
| 4. | デフォルトゲートウェイ | デフォルトゲートウェイアドレスです。             |
|    |             | お使いの LAN 環境と一致している必要があります。     |
|    |             | 「PC から取得」で LAN 環境の値を入力できます。    |
| 5. | DNC サーバ     | DNC サーバアドレスです。                 |
|    |             | お使いの LAN 環境と一致している必要があります。     |
|    |             | 「PC から取得」で LAN 環境の値を入力できます。    |
|    |             |                                |
|    |             |                                |

| 「更新」ボタン    | Redbox のネットワーク設定を更新し、ダイアログを終了します。 |
|------------|-----------------------------------|
| 「キャンセル」ボタン | 設定をキャンセルし、大ログを終了します。              |

「更新」ボタンの後、Redbox は自動的に再起動され、数秒の後、DeviceFinder の一覧に再 表示されます。